## Οδηγίες δημιουργίας λογαριασμού στο Πανελλήνιο Σχολικό Δίκτυο (αν δεν έχετε)

- 1. Επισκεφθείτε τον σύνδεσμο: <u>https://register.sch.gr/teachers/register/</u>
- Συμπληρώστε όλα τα στοιχεία και πατήστε Επόμενο (στο πεδίο πιστοποίηση ως εκπαιδευτικός επιλέξτε: σε δημόσιο σχολείο με την χρήση του ΑΦΜ)
- 3. Επιλέξτε όνομα χρήστη από τα προτεινόμενα ή δημιουργήστε το δικό σας
- 4. Δημιουργήστε έναν κωδικό με τις απαιτούμενες προϋποθέσεις
- 5. Συμπληρώστε τα υπόλοιπα στοιχεία
- 6. Πατήστε *Ολοκλήρωση*

Ο λογαριασμός σας στο Π.Σ.Δ. δημιουργήθηκε επιτυχώς και τώρα μπορείτε να προχωρήσετε με την σύνδεση στο Webex.

## Οδηγίες σύνδεσης εκπαιδευτικών στο Webex

- 1. Επισκεφθείτε τον σύνδεσμο: <u>https://webex.sch.gr/index.php</u>
- 2. Επιλέξτε: Σύνδεση μόνο για εκπαιδευτικούς
- Συνδεθείτε με τα στοιχεία του λογαριασμού σας στο Π.Σ.Δ. (που είχατε ήδη ή δημιουργήσατε τώρα)
- 4. Πατήστε: Ναι, συνέχεια στην εγγραφή
- 5. Πατήστε στο επάνω δεξιά μενού την επιλογή Sign in
- Εισάγετε την ηλεκτρονική διεύθυνση που έχετε στο Πανελλήνιο Σχολικό Δίκτυο
  \_\_\_\_\_@sch.gr) και πατήστε Next
- Θα εμφανιστεί η «προσωπική σας ηλεκτρονική αίθουσα διδασκαλίας». Κάτω από το όνομά σας θα βρείτε τον διαδικτυακό σύνδεσμο της αίθουσας (θα είναι ένας σύνδεσμος της μορφής: https://minedu-secondary.webex/com/meet/\_\_\_\_\_)
- Αυτός ο σύνδεσμος θα πρέπει να κοινοποιηθεί στους μαθητές σας, ώστε να μπορούν να συνδέονται στην αίθουσά σας.